# THE UIC EXPERIENCE Engaging students for success

## LATINO CULTURAL CENTER ACTIVITIES 2014 - 2015

## **ENGAGE IN 2 EXPERIENCES OF URBAN EXPLORATION**

- Visit the National Museum of Mexican Art (Free Admission).
- Visit a member site of the Chicago Cultural Alliance (chicagoculturalalliance.org/event).
- Take a stroll through Paseo Boricua (on Division Street between Western and California).
- Visit the Maxwell Street Market on Des Plaines Street between Polk and Roosevelt on any Sunday.

## **ENGAGE IN 2 EXPERIENCES OF INQUIRING MINDS**

- Attend a Latino Cultural Center educational public program (latinocultural.uic.edu).
- Attend the Latino Cultural Center Open House.
- Schedule a tour of the Latino Cultural Center mural "The Awakening of the Americas."
- Meet a Heritage Garden student leader or Latino Cultural Center staff.

## **ENGAGE IN 2 EXPERIENCES OF COMMUNITY**

- Attend a Latino Cultural Center Noche de Poetas (Poetry Night) and take the mic.
- Share a story in the Latino Cultural Center website (latinocultural.uic.edu/stories).
- Participate in a Heritage Garden volunteer day (uicheritagegarden.org).
- Volunteer in one of our community partner cultural organizations.
- Attend an event hosted by the Centers for Cultural Understanding and Social Change.

## For more information, visit www.uicexperience.uic.edu.

## **UIC** RAFAEL CINTRÓN ORTIZ LATINO CULTURAL CENTER

# **Engaging students for success**

**The UIC Experience** is a co-curricular opportunity that enhances students' learning and development as tomorrow's global leaders by reinforcing three key areas: urban exploration, intellectual inquiry, and engagement in a diverse community.

# **URBAN EXPLORATION NQUIRING MINDS**

The UIC Experience exists in Chicago's world-class URBAN center where **INQUIRING** minds explore within a richly diverse campus **COMMUNITY**, with the goal of helping develop tomorrow's global leaders.

www.uicexperience.uic.edu

**UIC** OFFICE OF THE **VICE CHANCELLOR** FOR STUDENT AFFAIRS

#### **INSTRUCTIONS FOR ONLINE DOCUMENTATION:**

To complete your online documentation:

- 1) Go to http://connect.uic.edu
- 2) Log in using your UIC net id and password
- 3) Click on <Browse Organizations>
- 4) Click on <U> (for UIC Experience)
- 5) Look at the many UIC Experience themes from A La Carte to Career Planning to Student Employee Activities to Wellness and many more. <Select and click on a theme> to begin documenting your experiences and answer questions about what you have learned.
- 6) Click on <Join> button to save your theme in your memberships. (The green "Join" button is located on the right side.) Click <Yes. I want to join now.>
- 7) Under "Forms" click on the form for your selected theme.
- 8) Click <Begin Form> from green bar in middle of page.
- 9) You need to scroll through all of the activities and questions to select the activities that you want to document. Click <Continue> at the bottom of each page to go through all of the activities of that theme.
- 10) Be sure to document six experiences and answer questions (or more if directed by the instructions) per theme. Click <Continue> or click <Previous> as needed.
- 11) Click <Save and Finish Later> to save your responses between visits until you have completed all of your activities.
- 12) Click <Finish> on the "You're Almost Done!" page when you are ready to submit your form. This form is not submitted until you press "Finish". You will receive email notification if your submission has been approved.